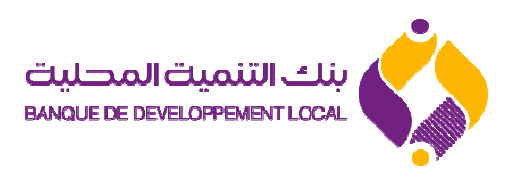

**Projet :** Pré-domiciliation électronique bancaire des opérations commerce extérieur.

Guide pratique solution pré-domiciliation électronique opération commerce extérieur

Août 2016.

# Sommaire

| PREAMBULE                                                 | 03 |
|-----------------------------------------------------------|----|
| PHASE 01: INSCRIPTION SUR LE SITE PRE-DOMICILIATION BDL   | 04 |
| PHASE 02: ENREGISTREMENT OPERATION PRE-DOMICILIATION      | 06 |
| PHASE 03 : CONSULTATION HISTORIQUE DES PRE-DOMICILIATIONS | 10 |

## Préambule

### Inscription sur le site de pré-domiciliation BDL:

Peuvent s'inscrire sur le site de pré-domiciliation BDL, les clients de la Banque, "définis et reconnus" en tant qu'opérateurs du commerce extérieur au sens de la législation en vigueur.

Le site web BDL de «pré-domiciliation » vous permet:

**D'enregistrer** votre pré-domiciliation en ligne préalablement à votre passage en agence pour l'accomplissement de la domiciliation physique effective ;

De consulter l'historique de vos pré-domiciliations ;

**De connaitre** le statut de vos pré-domiciliations à tous moment sans contrainte de temps, 7 jours/7, 24h/24.

# PHASE 01 : INSCRIPTION SUR LE SITE PRE-DOMICILIATION BDL

Accédez au site internet de la BDL : www.bdl.dz

2

Accédez au site de la pré-domiciliation BDL en cliquant sur l'icône **PRE-Domiciliation** 

| میت المحلیت<br>BANQUE DE DEVELOPPE<br>BDL, Ensemble pour l'E | بنك التن<br>MENT LOCAL<br>Excellence          | Accueil M                         | onétique PME/PMI                                  | Micro Entreprise    | Particuliers   | PRE-Domiciliation                              | Contact |   |
|--------------------------------------------------------------|-----------------------------------------------|-----------------------------------|---------------------------------------------------|---------------------|----------------|------------------------------------------------|---------|---|
| l'Epargne s<br>intérêts                                      | ans<br>I Bac                                  | lil                               |                                                   | 9%                  |                |                                                |         | > |
|                                                              |                                               |                                   |                                                   | 1                   |                |                                                |         |   |
| DEVENEZ NO                                                   | OTRE CLIENT                                   | VOT                               | RE BANQUE                                         |                     |                | D'ADMINISTRAT                                  | ION     |   |
| Profitez de nos servio<br>sécurité rapidité                  | ces qui vous assurent,<br>et confidentialité. | La BDL, banque<br>opérations de t | e de détail, assure tout<br>banque, de financemer | es les<br>nt. de    | Le Conseil d'A | dministration de la BI<br>les membres suivants | DL,est  |   |
| www.bdl.dz/client/authentification.php                       |                                               | cons                              | eil et orientation.                               | 5. <b>4</b> .000 (X |                |                                                |         |   |

3 Accès au formulaire d'inscription : pour vous inscrire cliquez sur l'icône « Inscription » figurant sur la page d'accueil de l'espace clients (voir figure cidessous)

| ىنك التنمية المحلية           | ●Espace Clients                                                |
|-------------------------------|----------------------------------------------------------------|
| BANQUE DE DEVELOPPEMENT LOCAL | Adresse Mail :       Addresse E-mail       Mot de Passe :      |
|                               | Act         Mot de Passe           Connexion         Connexion |
|                               | Pas encore enregistré? Inscriptie                              |
|                               |                                                                |

Renseignez le Formulaire Inscription client (voir figure ci-dessous).

| méro RIB:                              |                                                                        |
|----------------------------------------|------------------------------------------------------------------------|
| 00500                                  | Numéro RIB                                                             |
| implétez par les                       | 15 derniérs chiffres de votre Numéro de RIB.                           |
| N° Registre de                         | Commerce :                                                             |
| N° Registre di                         | e Commerce                                                             |
| ∨euillez saisir la<br>N° Identificatio | es 10 derniéres chiffres de votre Registre de Commerce<br>•n Fiscale : |
| N° Identificatio                       | n Fiscale                                                              |
|                                        |                                                                        |
| Raison Social                          | a :                                                                    |
| Raison Social                          | e                                                                      |
| Téléphone:                             |                                                                        |
| N° Téléphone                           |                                                                        |
| Adresse:                               |                                                                        |
| Adresse                                |                                                                        |
|                                        |                                                                        |
| Adresse Email                          |                                                                        |
| Adresse Ema                            | il .                                                                   |
| Confirmation /                         | Adresse Email:                                                         |
| Adresse Ema                            | il .                                                                   |
| Veuillez confirm                       | er votre adresse Email.                                                |
|                                        |                                                                        |
|                                        | Inscription                                                            |
|                                        |                                                                        |

5 Après avoir renseigné tous les champs indiqués ci-dessus, validez votre opération en cliquant sur l'icône « Inscription » (voir figure ci-dessus).

<u>IMPORTANT</u> : veuillez saisir soigneusement votre adresse mail, car c'est sur cette adresse que la BDL vous fera parvenir votre mot de passe.

6 Dés réception de votre inscription, un message s'affichera (figure cidessous), pour indiquer que la Banque vous contactera le plus tôt possible pour vous permettre d'effectuer votre pré-domiciliation.

| /otre inscription est terminée.!<br>Nous vous contacterons le plutôt possible par mail pour vous permettre de procéder à votre pré-<br>domiciliations |                                                                  | Banque De Développement Local<br>Gestion De Domioialisation |
|----------------------------------------------------------------------------------------------------|------------------------------------------------------------------|-------------------------------------------------------------|
| Nous vous contacterons le plutôt possible par mail pour vous permettre de procéder à votre pré-<br>domiciliations                                     | /otre inscription est terminée.!                                 |                                                             |
|                                                                                                    | lous vous contacterons le plutôt possible par n<br>omiciliations | nail pour vous permettre de procéder à votre pré-           |

4

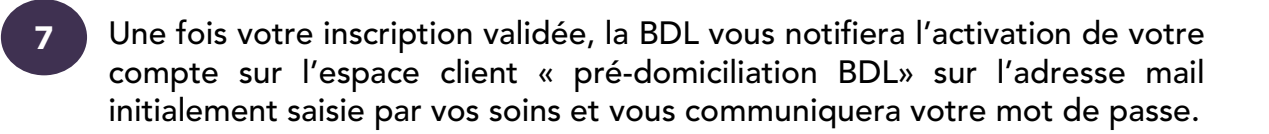

## PHASE 02 : ENREGISTREMENT OPERATION PRE-DOMICILIATION

Lancez votre navigateur web pointé sur le lien www.bdl.dz, et cliquez sur l'icône « pré-domiciliation » (comme indiqué dans le point 01 de la phase 01).

Accédez à l'espace client avec votre identifiant client (adresse mail d'inscription) en introduisant le mot de passe qui vous a été communiqué par la BDL.

# Espace Client Gestion De Pré-domiciliation Addresse E-mail Mot de Passe Mot de Passe Connexion Pas encore enregistré? Inscription Mot de Passe Oublié ?

## La solution vous offre la possibilité de changer votre mot de passe.

Saisissez les renseignements permettant la **description** de l'opération de commerce extérieur à domicilier sur le formulaire ci-après:

| O Nouvelle Historique                                            | 1 CER - 102 0400                                                                                   | Mon Co                                                                     |
|------------------------------------------------------------------|----------------------------------------------------------------------------------------------------|----------------------------------------------------------------------------|
| Aiout Pré-domiciliation                                          | I GDF . 122,9409                                                                                   |                                                                            |
|                                                                  |                                                                                                    |                                                                            |
| ContrePartie                                                     | Opération à Domicilier                                                                             |                                                                            |
| Raison Sociale :                                                 |                                                                                                    |                                                                            |
| Raison sociale                                                   | Objet du Contrat :                                                                                 |                                                                            |
| Adresse :                                                        | Veuillez préciser l'Objet du contrat .exemple :                                                    | Importation d'equipements médicales                                        |
|                                                                  | Nature du document Contractuel:                                                                    | Nature de la Transaction:                                                  |
| Baye de Centrepartie :                                           | Facture Pro Forma                                                                                  | Biens                                                                      |
| Sélectionner Pays                                                | Echange de Correspondance                                                                          | Biens et Services     Services                                             |
| Pays de contre partie                                            | Contrat                                                                                            | Destination de l'Objet d'importation:                                      |
| Embarquement et Destination                                      | Bon de Commande Ferme                                                                              | Biens Destinés A La Révenue en L'État     Biens Destinés Au Fonctionnement |
| Lieu Embarquement :                                              |                                                                                                    |                                                                            |
| Lieu Embarquement                                                | Activité Réglementée ou Soumise à une                                                              | Autorisation particulière ?                                                |
| Veuillez preciser le lieu d'embarquement.exemple :<br>Port Dubai | Non                                                                                                |                                                                            |
| Lieu de Destination :                                            | Oui                                                                                                |                                                                            |
| Lieu de Destination                                              | L'activité de l'opération est elle soumise à un<br>Véhicules Tout Terrain De Tourisme Et Utilitair | e autorisation particuliére , exemple :Import-Export De<br>re              |
| Veuillez préciser le lieu de destination.exemple:<br>Port Oran   |                                                                                                    |                                                                            |
|                                                                  | Devise                                                                                             | Montant Total                                                              |
|                                                                  | Sélectionner Une Devise                                                                            | Montant Total                                                              |
|                                                                  | Mode de Réglement                                                                                  | Incoterm                                                                   |
|                                                                  | Sélectionner Un Mode de Réglement                                                                  | Sélectionner Un Incoterm                                                   |
|                                                                  |                                                                                                    |                                                                            |
|                                                                  |                                                                                                    |                                                                            |

# Passez à l'étape suivante en cliquant sur «Ajouter Produit»

3

| O Nouvelle                   | orique                         |                      |      | Mon Compte +                    |
|------------------------------|--------------------------------|----------------------|------|---------------------------------|
| Cours de Change<br>4/08/2016 | 1 Euro : <b>122,9409  1 GE</b> | BP : <b>122,9409</b> |      |                                 |
| Ajout Pré-domic              | iliation                       |                      |      |                                 |
| Liste Produits               |                                |                      |      | 🖶 Ajouter Un Produit            |
| Description                  | Tarif Douanier                 | Prix Unitaire        | Раув |                                 |
|                              |                                |                      |      |                                 |
|                              |                                |                      |      |                                 |
|                              |                                |                      |      | <ul> <li>Enregistrer</li> </ul> |

Fournissez tous les renseignements concernant le produit (Tarif douanier, description du produit, prix unitaire, pays d'origine du produit).

4

5

6

|                                                      | A                                                      |                   | Nom & Raison Sociale :                                                                                         |
|------------------------------------------------------|--------------------------------------------------------|-------------------|----------------------------------------------------------------------------------------------------|
| بنك التنميت المحليت<br>BANQUE DE DEVELOPPEMENT LOCAL | Ajout Nouveau Produit                                  | ×                 | TEST TEST<br>Code Client :<br>500100400209080058                                                               |
|                                                      | Tarif Douanier :                                       |                   | gence: TEST                                                                                                    |
| Nouvelle     Historique                              | Tarif Douaier                                          |                   | Mon Compte 🚽                                                                                                   |
| Cours de Change 🚺 1 Euro                             | Saisir les 2 premiers chiffres du code tarif douanier. |                   |                                                                                                    |
| 04/08/2016                                           | Description :                                          | 81                |                                                                                                    |
| Aiout Pré-domiciliation                              | Description Produit                                    |                   |                                                                                                    |
|                                                      | Changer si besoin la description.                      |                   |                                                                                                    |
|                                                      | Prix Unitaire :                                        |                   | The second second second second second second second second second second second second second second second s |
| Liste Produits                                       | Prix Unitaire                                          |                   | 🖶 Ajouter Un Produit                                                                                           |
| Description Tar                                      | Pays Produit :                                         |                   |                                                                                                    |
|                                                      | Pays                                                   | •                 |                                                                                                    |
|                                                      |                                                        |                   |                                                                                                    |
|                                                      |                                                        | Appular 📑 Ajoutar |                                                                                                    |
|                                                      |                                                        |                   | Enregistrer                                                                                                    |
|                                                      |                                                        |                   |                                                                                                    |
|                                                      |                                                        |                   |                                                                                                    |
|                                                      |                                                        |                   |                                                                                                    |

Après avoir renseigné les champs adéquats, cliquez sur l'icône « **Enregistre**r », (Voir figure ci-dessous).

**NB/** Vous avez la possibilité d'annuler l'opération en cliquant sur l'icône « **Supprimer**» (Voir figure ci-dessous).

| Douvelle I≣ Historique                                                                          |                   |                  |                   |           | Mon Compte 🗸         |
|-------------------------------------------------------------------------------------------------|-------------------|------------------|-------------------|-----------|----------------------|
| rs de Change 1 Euro : <b>122,9409 💥</b> 1 GBP : <b>122,940</b><br>#2016                         | 0                 |                  |                   |           |                      |
| out Pré-domiciliation                                                                           |                   |                  |                   |           |                      |
| Liste Produits                                                                                  |                   |                  |                   |           | 🖶 Ajouter Un Produit |
| Description                                                                                     | Tarif<br>Douanier | Prix<br>Unitaire | Pays              |           |                      |
| Fils de soie (autres que les fils de dechets de soie) non conditionnes pour la vente au detail. | 50040000          | 600              | IT - Su<br>Italie | pprimer 💼 | -                    |
|                                                                                                 |                   |                  |                   |           |                      |
|                                                                                                 |                   |                  |                   |           |                      |

Une fenêtre s'affichera pour procéder à la validation finale de votre prédomiciliation. Chargez en pièces jointes, les documents requis relatifs à la pré-domiciliation après les avoir scannés au format (PDF ou JPEG).

Validez la pré-domiciliation en cliquant sur l'icône « Valider pré-domiciliation »

| Nouvelle     Historique                                                                                   |                                                                                                  |                   |                   | Mon Compte -                                                                  |
|----------------------------------------------------------------------------------------------------|--------------------------------------------------------------------------------------------------|-------------------|-------------------|-------------------------------------------------------------------------------|
| ar de Grange 1 GB<br>arzone 1 Euro : 122,9409 💦 1 GB                                                      | °:122, <b>0400</b>                                                                               |                   |                   |                                                                               |
| alidation Pré-domicialisa                                                                                 | ation                                                                                            |                   |                   |                                                                               |
| Dpération à Domicilier                                                                                    |                                                                                                  |                   |                   | Document Contractuel                                                          |
| PIÈCES DÉTACHÉES                                                                                          | <b>F</b> . <b>b</b> . <b>b</b> . <b>b</b> . <b>b</b> . <b>b</b> . <b>b</b> . <b>b</b> . <b>b</b> |                   |                   | Joindre Fichier jpeg ou pdf du document<br>contractuel :<br>Facture Pro Forma |
| TEST TEST PC                                                                                              | ORT ITALIE                                                                                       |                   |                   | Choisissez un fichier Aucun fichier choisi                                    |
| Adresse Contrepartie Lie<br>05 RUE GACI AMAR STAOUELI PC                                                  | u de Destination                                                                                 |                   |                   | N° Document                                                                   |
| Pays Contrepartie                                                                                         |                                                                                                  |                   |                   | Nº du document Contractuel                                                    |
| Italie                                                                                                    |                                                                                                  |                   |                   | Date Document                                                                 |
| Sens de l'Opération :<br>Import                                                                           |                                                                                                  |                   |                   | Date du document Contractuel                                                  |
| Nature de la transaction :<br>Biens                                                                       |                                                                                                  |                   |                   | ✓ Valider Prédomiciliation                                                    |
| Destination de l'Objet d'Importation :<br>Biens Destinés A La Revente En L'Etat<br>Wontant :<br>80000 EUR |                                                                                                  |                   |                   |                                                                               |
| Node de Réglement :<br>Crédit Documentaire                                                                |                                                                                                  |                   |                   |                                                                               |
| nooterm :<br>DAP                                                                                          |                                                                                                  |                   |                   |                                                                               |
| Liste Produits                                                                                            |                                                                                                  |                   |                   |                                                                               |
| Description Produit                                                                                       | Prix<br>Unitaire                                                                                 | Tarif<br>Douanier | Pays<br>d'Origine |                                                                               |
| Fils de soie (autres que les fils de dechets de soie) non<br>conditionnes pour la vente au detail.        | 600                                                                                              | 50040000          | Italie            |                                                                               |
| riis de sole (autres que les tils de dechets de sole) non<br>oonditionnes pour la vente au detail.        | 900                                                                                              | 50040000          | Italië            |                                                                               |

## PHASE 03 : CONSULTATION HISTORIQUE DES PRE-DOMICILIATIONS

Le système vous permet de vérifier vos opérations pré-domiciliées en cliquant sur l'icône **«Historique»** 

|                               | •            |                                            |                            |              |
|-------------------------------|--------------|--------------------------------------------|----------------------------|--------------|
| O Nouvelle                    | Historique   |                                            |                            | Mon Compte + |
| Cours de Change<br>04/08/2016 | 🖸 1 Euro :   | <b>122,9409 </b> 값 1 GBP : <b>122,9409</b> |                            |              |
| Liste Pré-dor                 | niciliations |                                            |                            |              |
| Code                          | Date         | Objet Contrat                              | Etet                       |              |
| 100-2016-0004                 | 04/08/2016   | PIÈCES DÉTACHÉES                           | C En attente de validation | Consulter    |
| 100-2016-0003                 | 03/08/2016   | MATIÈRE PREMIÈRE                           | Terminé                    | Consulter    |
| 100-2016-0002                 | 02/08/2016   | Pièces détachés                            | Rejetée                    | Consulter    |

2 Dès la validation de votre demande, son état bascule vers validée (ou rejetée en cas de rejet ou terminée quand l'opération est domiciliée) (voir figure ci-dessous) :

| O Nouvelle                    | Historique              |                                        |               | Mon Compte 🗸 |
|-------------------------------|-------------------------|----------------------------------------|---------------|--------------|
| Cours de Change<br>04/08/2016 | 🔯 1 Euro : <b>122</b> , | 9409 <b>录든</b> 1 GBP : <b>122,9409</b> |               |              |
| Liste Pré-dom                 | niciliations            |                                        |               |              |
| Code                          | Date                    | Objet Contrat                          | Etat          |              |
| 100-2016-0004                 | 04/08/2016              | PIÈCES DÉTACHÉES                       | Validée 🔶 💿 🛛 | Consulter    |
| 100-2016-0003                 | 03/08/2016              | MATIÈRE PREMIÈRE                       | Terminé       | Consulter    |
| 100-2016-0002                 | 02/08/2016              | Pièces détachés                        | Rejetée 💿 💿   | Consulter    |

## Assistance technique

1

l

Pour tout complément d'information ou assistance technique, merci de nous contacter au :

**Centre d'appel** : 021 64 16 16

E-mail : domiciliation@bdl.dz